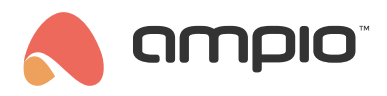

### Changing the module's type

Document number: PO-102-EN Version: 2.0 Date of publication: February 18, 2025

### Introduction

\*from January 2024, the Smart Home Configurator software is no longer being developed. It is recommended to use it only in substantiated instances.

Some modules can have their type changed by an installer in the Ampio Smart Home configurator. In this fashion, having a relay module M-REL-8s allows you to change its purpose to a roller blinds module - M-ROL-4s. This operation is reversible.

Apart from that, some modules, e.g. M-SERV-s or M-REL-10s, there is a possibility to change the function of individual relays. Thanks to that a module with ten relays can control, e.g. two sets of roller blinds and six electrical sockets.

## Changing the whole module to a different type

Modules that allow the option of changing the type of the module:

- M-REL-8s/MROL-4s (PCB version 8)
- M-REL-2p/MROL-1p (PCB version 9)
- M-REL-2s/MROL-1s (PCB version 10)
- M-OC-4s/MRGBWOC-4s (PCB version 11)

The first thing to do is launch the Ampio Smart Home configurator. On the list of devices, select the module whose type you would like to change. If the module has any conditions saved, they have to be removed in the *Device configurator* and an empty condition list must be sent to the device again. In order to change the module's type, open *Device* in the main menu and then *Change device type*. If the function is not available in the *Device* dropdown menu, it means that this particular module does not support type changes, or that the module's software has to be updated.

|     | Device Project Utils Language |                     |                       |             |       |               | Vour co           | fhunnun in u | n to dat | o Domoto Cupport, doum                   |
|-----|-------------------------------|---------------------|-----------------------|-------------|-------|---------------|-------------------|--------------|----------|------------------------------------------|
| st  | Parameters                    | -                   | Search column:        | Device name | ~     |               | Search for descri | otions       | p to dat | e Remote Support - dowin                 |
| 2.0 | Monitor                       |                     | Name                  | Dah         | Coll  | Buffer        | Ulteren           | Dee          | Deat     |                                          |
|     | Update                        | 1-45                | Name                  | 8           | 10210 | 1024 0% (0)   | 11.6V             | 10 4         | 18       | <b>O</b>                                 |
| ,   | Restart                       | RV (192 168 77 139) | SERWER - PRODUKCY INY | 6           | 11512 | 2560 1% (1)   | 12.2V             | 13           | 23       | Device monitor                           |
|     | Status LED functions >        | RV (0.0.0.0)        | home                  | 7           | 11503 | 16384 2% (18) | 12,0V             | 24.7         | 23       |                                          |
|     | Change device type            | VS                  |                       | 2           | 10006 | 1024 0% (0)   |                   | 0,0          | 22       | Q2                                       |
|     | B973 B973 U044 MSE            | NS                  | measure               | 3           | 47    | 16384 0% (2)  |                   | 0,0          | 22       | Device configuration                     |
|     |                               |                     |                       |             |       |               |                   |              |          | Network monitor                          |
|     |                               |                     |                       |             |       |               |                   |              |          | Network monitor                          |
|     |                               |                     |                       |             |       |               |                   |              |          | Letwork monitor Q Eind devices Debugger: |

From the dropdown list, select the type to which you would like to convert the device and click Change.

| Change device type |                      |   |          | ×     |
|--------------------|----------------------|---|----------|-------|
| Change type to:    | (3): MROL-4s, PCB: 8 | ~ | ✓ Change |       |
|                    |                      |   | ×        | Close |

After a couple of seconds, you will get a notification saying that the type has change. Close the window and refresh the list of devices in the main menu by clicking on *Find devices*.

| 💏 An<br>File I | npio SmartH<br>Device Proj | ome device<br>ect Utils | e configurator ver. 5.0.0.5050<br>Language |                                 |           |        |          |               |                  |              |          | - 0                                                                                                    | ×         |
|----------------|----------------------------|-------------------------|--------------------------------------------|---------------------------------|-----------|--------|----------|---------------|------------------|--------------|----------|----------------------------------------------------------------------------------------------------|-----------|
| List of        | online devi                | es:                     |                                            |                                 |           |        |          |               | Your se          | oftware is u | p to dat | e Remote Support - do                                                                                                    | wnload    |
| Se             | arch below:                |                         |                                            | Search column                   | n: Device | e name | ~ 4      | <b>ب</b>      | Search for descr | iptions      |          |                                                                                                    |           |
| On             | MAC                        | Local                   | ▲ Туре                                     | Name                            |           | Pcb    | Soft     | Buffer        | U/Temp           | Pps          | Prot.    |                                                                                                    |           |
| 1              | COOF                       | C00F                    | U003 MROL-4s                               |                                 |           | 8      | BOOT 🙀 🛅 | 4096 0% (0)   | 12,0V            | 0,8          | 23       | Optimized in the second second sec |           |
| 2              | 2F5C                       | 2F5C                    | U010 MSERV (192.168.77.139)                | SERWER - PRODUKCYJNY            |           | 6      | 11512    | 2560 1% (1)   | 12,0V            | 0,5          | 23       | Device monitor                                                                                                    |           |
| 3              | B378                       | 1                       | U010 MSERV (0.0.0.0)                       | home                            |           | 7      | 11503    | 16384 2% (18) | 11,9V            | 4,8          | 23       | <b>6</b> 9                                                                                                    |           |
| 4              | 25                         | 25                      | U044 MSENS                                 |                                 |           | 2      | 10006    | 1024 0% (0)   |                  | 0,6          | 22       | ~~                                                                                                    |           |
| 5              | B973                       | B973                    | U044 MSENS                                 | measure                         |           | 3      | 47       | 16384 0% (2)  |                  | 0,4          | 22       | Device configuration                                                                                                    |           |
|                |                            |                         |                                            |                                 |           |        |          |               |                  |              |          | Network monitor                                                                                                    |           |
| <              |                            |                         |                                            |                                 |           |        |          |               |                  |              | >        | configurator ver. 5.0.0.5<br>Configurator ver. 5.0.0.5<br>Interface recognized<br>Device programming result<br>0000C00F                                                                                                    | 050<br>It |
| <b>N</b>       | 2%                         | PCB: 2                  | SOFT: 321 SN: AB0JDYOM (0,67               | kbps 2,3%   Max: 12,75kbps 43,4 | (%)       |        |          | A             |                  |              |          | 0%                                                                                                    |           |

The module must be updated with the latest software. The methods of updating module software are described in the Manual updates article.

Once the update is completed, the module will have the new functionality activated.

| of onl | ine devic | es:   |                             |                      |               |        |       |               | Your soft               | ware is u | p to dat | e Remote Support - d |
|--------|-----------|-------|-----------------------------|----------------------|---------------|--------|-------|---------------|-------------------------|-----------|----------|----------------------|
| Search | below:    |       |                             | Search c             | olumn: Device | e name | ~     | 🖡 🚹 🔍 S       | Search for descriptions |           |          |                      |
| N      | IAC       | Local | ▲ Туре                      | Name                 |               | Pcb    | Soft  | Buffer        | U/Temp                  | Pps       | Prot.    |                      |
| C      | :00F      | C00F  | U003 MROL-4s                |                      |               | 8      | 10210 | 1024 0% (0)   | 11,6V                   | 0,8       | 18       |                      |
| 2      | F5C       | 2F5C  | U010 MSERV (192.168.77.139) | SERWER - PRODUKCYJNY |               | 6      | 11512 | 2560 1% (1)   | 12,2V                   | 0,5       | 23       | Device monitor       |
| B      | 378       | 1     | U010 MSERV (0.0.0.0)        | home                 |               | 7      | 11503 | 16384 2% (18) | 11,9V                   | 4,7       | 23       | 62                   |
| 2      | 5         | 25    | U044 MSENS                  |                      |               | 2      | 10006 | 1024 0% (0)   |                         | 0,5       | 22       |                      |
| B      | 973       | B973  | U044 MSENS                  | measure              |               | 3      | 47    | 16384 0% (2)  |                         | 0,4       | 22       | Device configuration |
|        |           |       |                             |                      |               |        |       |               |                         |           |          | Network monitor      |
|        |           |       |                             |                      |               |        |       |               |                         |           |          | Network monitor      |
|        |           |       |                             |                      |               |        |       |               |                         |           |          | Lietwork monitor     |

# Changing the function of individual relays

Modules that allow the option of changing the function of individual relays:

- M-SERV-s
- M-REL-10s
- M-REL-C4s

In the Ampio Smart Home configurator, select the module whose functionality you would like to edit.

| 💦 Am    | pio SmartH  | lome devic | e configurator ver. 5.0.0.5645  |                |                  |           |     |       |     | - 0                                                                                                    | ×      |
|---------|-------------|------------|---------------------------------|----------------|------------------|-----------|-----|-------|-----|----------------------------------------------------------------------------------------------------|--------|
| File D  | evice Pro   | ject Utils | Language                        |                |                  |           |     |       |     |                                                                                                    |        |
| List of | online devi | ices:      |                                 |                | 7                |           |     |       | -   | Your software is up to d                                                                                               | late   |
| Sea     | arch below: |            |                                 |                | Search column:   | Device na | me  | ~     | + 1 | Q Search for descri                                                                                                    | ptions |
| On      | MAC         | Local      | ▲ Туре                          | Name           |                  |           | Pcb | Soft  |     |                                                                                                    |        |
| 1       | 4B07        | 2          | U010 M-SERV-s (192.168.77.84)   | HSM-Serwe      | r Michala G.     |           | 7   | 11514 |     |                                                                                                    |        |
| 2       | CAD8        | 1          | U010 M-SERV-s (192.168.76.31)   | testowyPCE     | 7                |           | 7   | 11514 |     | Device monitor                                                                                                    |        |
| 3       | D6FC        | D6FC       | U030 M-CON-IR                   |                |                  |           | 1   | 11    |     |                                                                                                    |        |
| 4       | 70          | 70         | U044 M-SENS-LITE                | tostowyPCE     | 4                |           | 4   | 8     |     | <b>W0</b>                                                                                                    |        |
| 5       | CF70        | CF70       | U044 M-SENS                     |                |                  |           | 3   | 49    |     | Device configuration                                                                                                   | _      |
| 6       | E280        | E280       | U062 M-REL-10s                  |                |                  |           | 1   | 11516 |     | <b>Q</b>                                                                                                    |        |
|         |             |            |                                 |                |                  |           |     |       | ī   | Network monitor                                                                                                    |        |
|         |             |            |                                 |                |                  |           |     |       |     | Amnia SmartHama davisa                                                                                                 |        |
|         |             |            |                                 |                |                  |           |     |       |     | Ampio Smarthome device<br>configurator ver. 5.0.0.564<br>Interface recognized<br>Device programming result<br>0000E280 | 45     |
| <       |             |            |                                 |                |                  |           |     |       | >   |                                                                                                    |        |
| ٠       | 3%          | PCB: 2     | SOFT: 321 SN: AB0JDYOM (0,91kbp | os 3,1%   Max: | 13,04kbps 44,3%) |           |     |       | •   | 0%                                                                                                    |        |

To begin with, go to *Device parameters*. For each of the relay outputs you can set up the function of a roller blinds output. Choose the right option from the dropdown list and save by clicking on *Send*.

| 🔳 Dev   | vice pa | ramet                | ers-MAC: 0              | 000E  | 280/L     | OC: 0 | 000E28         | 30 ve  | r: 5.0 | .0.5645  |        |   |   | _      |   | ]            | × |
|---------|---------|----------------------|-------------------------|-------|-----------|-------|----------------|--------|--------|----------|--------|---|---|--------|---|--------------|---|
| 🙃 RE    | EL 🚺    | ROL                  | FLAG                    | S Bin | <b>F8</b> | FLAGS | S Lin8         | F16    | FLAG   | S Lin 16 |        |   |   |        |   |              |   |
| Assoc   | iation  | 5:                   |                         |       |           |       |                |        |        |          |        |   |   |        |   |              | _ |
| 1       | .       | MREL                 | 1                       | ~     |           | 2     | P              | 1REL   | 2      |          | $\sim$ | 3 | I | 1REL 3 |   | $\sim$       |   |
| 4       | ۱ I     | MREL                 | 4                       | ~     |           | 5     | P              | 1REL   | 5      |          | ~      | 6 | I | 1REL 6 |   | ~            |   |
| 7       |         | MREL                 | 7                       | ~     |           | 8     | P              | 1REL   | 8      |          | ~      | 9 | I | 1REL 9 |   | ~            |   |
| 10      |         | MREL                 | 10                      | ~     |           |       |                |        |        |          |        |   |   |        |   |              |   |
| Initial | value   | MREL<br>MROL<br>MROL | 10<br>1 Close<br>1 Open | ^     |           |       |                |        |        |          |        |   |   |        |   |              |   |
| 1       | OFF     | MROL                 | 2 Open<br>3 Close       |       | OFF       |       |                | ~      | 3      | OFF      |        | ~ | 4 | OFF    |   | ~            |   |
| 5       | OFF     | MROL                 | 3 Open<br>4 Close       | ¥     | OFF       |       |                | $\sim$ | 7      | OFF      |        | ~ | 8 | OFF    |   | ~            |   |
| 9       | OFF     |                      | ~                       | 10    | OFF       |       |                | $\sim$ |        |          |        |   |   |        |   |              |   |
|         |         |                      |                         |       |           |       |                |        |        |          |        |   |   |        |   |              |   |
| 1       |         |                      |                         |       |           |       |                |        |        |          |        |   |   |        |   |              |   |
|         |         |                      |                         |       |           |       |                |        |        |          |        |   |   |        |   |              |   |
|         |         |                      |                         |       |           |       |                |        |        |          |        |   |   |        |   |              |   |
|         |         |                      |                         |       |           |       |                |        |        |          |        |   |   |        |   |              |   |
|         |         | 4                    | Load                    |       |           | Ģ     | Set <u>d</u> e | fault  |        |          |        |   |   |        | ᅶ | <u>S</u> end |   |
|         |         |                      |                         |       |           |       |                |        |        |          |        |   |   |        |   |              |   |

From now on, you will be able to control particular roller blinds via, e.g. the Ampio UNI mobile application.

# Changing functionalities by uploading a license

Sometimes, extending the module's functionalities can be done by uploading an appropriate license key, which can be purchased from Ampio. For example, if you have an M-DOT-M6 module with swipeable screens, uploading the right license can increase the number of screens to 12. Also modules equipped with heating zones (e.g. M-SERV-s) can be upgraded in a similar fashion and the number of zones can be extended from 4 to 32.

In order to upload a new license to a module, open the Ampio Smart Home configurator and select the right module on the main menu list. Then, go to *Device* and *License management*.

| <u>a</u>    | Ampio SmartH | ome device  | configurato  | r ver. 5.0.0.5050  |                  |                  |        |      |       |          |            |                        | - 🗆 ×                                                                          |
|-------------|--------------|-------------|--------------|--------------------|------------------|------------------|--------|------|-------|----------|------------|------------------------|--------------------------------------------------------------------------------|
| File        | Device Proj  | ect Utils   | Language     |                    |                  |                  |        |      |       |          |            |                        |                                                                                |
| List        | Paramet      | ers         |              | 1                  |                  |                  |        |      |       |          | Your so    | ftware is up to dat    | e Remote Support - download                                                    |
|             | Configu      | ration      |              |                    |                  | Search column:   | Device | name | ~     | <b>₽</b> | <b>Q</b> 9 | earch for descriptions |                                                                                |
| On          | Monitor      |             |              |                    | Name             |                  |        | Pcb  | Soft  | Buffer   |            | U/Temp                 |                                                                                |
| 1           | Update       |             |              | V (192.168.77.139) | SERWER - PRODU   | JKCYJNY          |        | 6    | 11512 | 2560 1%  | (1)        | 12,0V                  | ۲                                                                              |
| 2           | Restart      |             |              | V (192.168.76.47)  | home             |                  |        | 7    | 11503 | 16384 29 | % (18)     | 11,9V                  | Device monitor                                                                 |
| 3           | Status L     | ED function | is >         | -1                 |                  |                  |        | 9    | 10210 | 1024 0%  | (0)        | 11,9V                  | <b>6</b> 2                                                                     |
| 4           | License      | manageme    | nt           | .l-1s              |                  |                  |        | 1    | 11503 | 1024 0%  | (0)        | 12,4V                  | Device configuration                                                           |
| 5           | 25           | 25          | U044 MSEN    | S                  |                  |                  |        | 2    | 10006 | 1024 0%  | (0)        |                        | Device <u>comparation</u>                                                      |
| 6           | B973         | B973        | U044 MSEN    | s                  | measure          |                  |        | 3    | 47    | 16384 09 | % (2)      |                        | 25                                                                             |
|             |              |             |              |                    |                  |                  |        |      |       |          |            |                        | Device parameters                                                              |
|             |              |             |              |                    |                  |                  |        |      |       |          |            |                        | 100                                                                            |
|             |              |             |              |                    |                  |                  |        |      |       |          |            |                        | 24                                                                             |
|             |              |             |              |                    |                  |                  |        |      |       |          |            |                        | Network monitor                                                                |
|             |              |             |              |                    |                  |                  |        |      |       |          |            |                        | Q                                                                              |
|             |              |             |              |                    |                  |                  |        |      |       |          |            |                        | Find devices                                                                   |
|             |              |             |              |                    |                  |                  |        |      |       |          |            |                        |                                                                                |
|             |              |             |              |                    |                  |                  |        |      |       |          |            |                        |                                                                                |
|             |              |             |              |                    |                  |                  |        |      |       |          |            |                        |                                                                                |
|             |              |             |              |                    |                  |                  |        |      |       |          |            |                        | Debugger:                                                                      |
| <           |              |             |              |                    |                  |                  |        |      |       |          |            | >                      | Ampio SmartHome device<br>configurator ver. 5.0.0,5050<br>Interface recognized |
| <u> </u> ●[ | 2%           | PCB: 2      | SOFT: 321 SN | I: AB0JDYOM (0,55  | kbps 1,9%   Max: | 10,03kbps 34,1%) |        |      |       |          |            |                        |                                                                                |

This is where you need to paste the license code and click *Send*. If the code is incorrect, an appropriate notification will pop up.

| License u | ograde        | ×       |
|-----------|---------------|---------|
| License   |               |         |
| KEY:      | 123456        |         |
|           | Incorrect key | Send    |
|           |               |         |
|           |               | × Close |
|           |               |         |

After submitting the correct license code to the device, it will support the extended functionalities.